August 2018

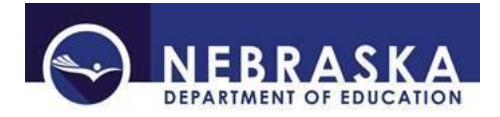

# Setting up a Portal Account

# What is the NDE Portal?

The NDE Portal provides access to the Nebraska Department of Education's (NDE) online data collections. This is where most of the 'business' of data collection and reporting will be done. The URL for the Portal is <a href="http://portal.education.ne.gov">http://portal.education.ne.gov</a> This document outlines the procedures for registering on the Portal.

#### **Portal Overview**

There are two access areas under the Portal:

- 1. Public any visitor may access
- 2. Controlled Access requires a User ID and Password

<u>Guide</u> Public Access – page 2 Portal Registration – page 3 Controlled Access – page 5

# **PUBLIC ACCESS**

The public area of the Portal includes 4 tabs: Home, Forms, Viewer Links, and Help.

|                                                                                                    |                                                                                              |                                                                | NEBRASKA                                                                      | DEPARTMEN                                                                     | Г <sup>OF</sup> EDUCATION                                                                       |                                                                                                    |
|----------------------------------------------------------------------------------------------------|----------------------------------------------------------------------------------------------|----------------------------------------------------------------|-------------------------------------------------------------------------------|-------------------------------------------------------------------------------|-------------------------------------------------------------------------------------------------|----------------------------------------------------------------------------------------------------|
|                                                                                                    |                                                                                              |                                                                | Portal                                                                        |                                                                               | Helpdesk (888) 285-0556                                                                         |                                                                                                    |
|                                                                                                    |                                                                                              |                                                                |                                                                               |                                                                               |                                                                                                 | Portal Home   <u>Site Help</u>                                                                        |
| Home Forms Viewer<br>Links                                                                                           | Help                                                                                         |                                                                |                                                                               |                                                                               |                                                                                                 |                                                                                                    |
| Portal Sign In Help                                                                                                  | Collection An                                                                                | nouncements                                                    |                                                                               |                                                                               |                                                                                                 | Help                                                                                                  |
| Password:                                                                                                    | NDE Bulletin<br>The NDE Bulletin is sent<br>added. If you do not rec<br>www.education.ne.gov | out each week with current a<br>eive the NDE Bulletin directly | nd upcoming information from ND<br>and wish to receive them, please o         | E regarding data reporting. It is se<br>contact the NDE Helpdesk at nde.h     | nt automatically to your email if you have an t<br>elpdesk@nebraska.gov. Current and past NDE   | NDE Portal account with a specific activation code<br>Bulletins are available on the main NDE Website |
| Sign In                                                                                                    |                                                                                              |                                                                |                                                                               |                                                                               |                                                                                                 |                                                                                                    |
| Register                                                                                                    | Upcoming Eve                                                                                 | ents                                                           |                                                                               |                                                                               |                                                                                                 |                                                                                                    |
| Forgot Password                                                                                                    |                                                                                              |                                                                |                                                                               |                                                                               |                                                                                                 |                                                                                                    |
| This is a government<br>computer system.<br>Unauthorized access is<br>prohibited. Anyone using this                  | District Admir                                                                               | nistrators                                                     |                                                                               |                                                                               |                                                                                                 |                                                                                                    |
| system is subject to<br>monitoring. Unauthorized<br>access or attempts to use,<br>alter, destroy, or damage          |                                                                                              | If you or any of your staff I<br>Systems. The District Admi    | eave a District or a School, it is yo<br>nistrator needs to review the list o | our responsibility to manage the ac<br>of users within their district for the | cess of your district personnel to any and all D<br>new school year, and remove users as needed | ata Collections, GMS, and Staff and Student Record                                                    |
| data, programs or equipment<br>could result in criminal                                                              |                                                                                              | Please read the new help d                                     | ocumentation available on the Hel                                             | p tab under 'District Administrator                                           | Responsibilities,' or click here.                                                               |                                                                                                    |
| prosecution.                                                                                                    |                                                                                              | Remember, our Help Desk                                        | can be reached by calling toll free                                           | at 888-285-0556 S or at our loo                                               | ai number 402-471-3151 3. You can also sen                                                      | d an email to nde.nelpdesk@nebraska.gov                                                               |
| Members<br>New Today: 3<br>New Yesterday: 1<br>New This Week: 13<br>District<br>Administrators: 671<br>Overall: 3573 |                                                                                              |                                                                |                                                                               |                                                                               |                                                                                                 |                                                                                                    |
| Related Links  US Dept of Education NE Dept of Education NCES                                                        |                                                                                              |                                                                |                                                                               |                                                                               |                                                                                                 |                                                                                                    |

**Note:** There are Related Links in the lower left hand corner of the home page which refer to the US Dept. of Education, Nebraska Dept. of Education and NCES.

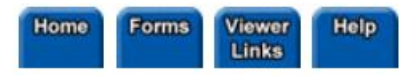

Home – The Home tab features Account Login, Collection Announcements, Upcoming Events, District Administrator information and Related Links.

Forms – In this tab, NDE's forms are available for download as PDF or Word documents.

Viewer Links – Specific program data available for public use.

Help – The help tab contains additional information and helpful documents such as Activation Code instructions and District Administrator Responsibilities.

### **PORTAL REGISTRATION**

From the Portal home page, click on **Register**.

|   | Home Forms                                                         | Viewer<br>Links | Help                        |
|---|--------------------------------------------------------------------|-----------------|-----------------------------|
|   | Portal Sign In                                                     | <u>Help</u>     | Collect                     |
|   | Login ID:                                                          | ]               | NDE Bullet                  |
|   |                                                                    | ]               | added. If you<br>www.educat |
| < | Sign In<br>Register                                                |                 | Upcom                       |
|   | Forgot Password                                                    |                 |                             |
|   | This is a government<br>computer system.<br>Unauthorized access is |                 | District                    |

Fill in the information required. This includes First Name, Last Name, Phone, Email and Password. A valid email address is critical, as this is the main form of communication from NDE relating to your Portal account.

Welcome to the NDE Portal! Please set up a Portal account for each person that will be accessing a Data Collec 'Forgot Password' link just below the LoginID and Password on the Home page.

| Required Entry | First Name          |                                                                                    |
|----------------|---------------------|------------------------------------------------------------------------------------|
|                | Last Name           |                                                                                    |
|                | Phone xxx-xxx-xxxx  |                                                                                    |
|                | Email               |                                                                                    |
|                | Confirm Email       |                                                                                    |
|                | Login ID            |                                                                                    |
|                | Password            |                                                                                    |
|                | Confirm Password    |                                                                                    |
|                |                     |                                                                                    |
|                | Register Now Cancel | Please wait while your Registration is processing.<br>Do not click more than once. |

Login ID must be 4-20 Characters

Password must be 8-20 Characters and it must include at least one ALPHA character and one numeric value

Non-acceptable Characters for 'Login ID' or 'Password' (space) " # \$ % & ' ( ) \* + , - . / : ; < = > ? @ [\]^`[|]~

#### Click **Register Now** to log into the Portal.

Welcome to the NDE Portal! Please set up a Portal account for each person that will be accessing a Data Collection or GM 'Forgot Password' link just below the LoginID and Password on the Home page.

| Required Entry | First Name          | Jon 🗲                                                  |
|----------------|---------------------|--------------------------------------------------------|
|                | Last Name           | Snow                                                   |
|                | Phone xxx-xxx-xxxx  | 308-252-1111                                           |
|                | Email               | jon.snow@education.org                                 |
|                | Confirm Email       | jon.snow@education.org                                 |
|                | Login ID            | JSnow                                                  |
|                | Password            | ••••••                                                 |
|                | Confirm Password    | •••••••                                                |
|                | $\frown$            | Disco and the difference Discontinuity is an according |
|                | Register Now Cancel | Do not click more than once.                           |

Login ID must be 4-20 Characters

Password must be 8-20 Characters and it must include at least one ALPHA character and one numeric value

Non-acceptable Characters for 'Login ID' or 'Password' (space) " # \$ % & ' ( ) \* + , - . / : ; <=>? @ [ \ ] ^ ` [ | ] ~

Registration is successful when your name is listed at the top right of the page with a Welcome before it.

|                                                                             | NEBRASKA DEPARTMENT OF EDUCATION<br>Portal Helpdesk (888) 285-0556<br>Welcome Jon Snow # (JSnow                                                                                                    | ) Portal Home   <u>Site Help</u>     Sign Out                             |  |  |  |
|-----------------------------------------------------------------------------|----------------------------------------------------------------------------------------------------|---------------------------------------------------------------------------|--|--|--|
|                                                                             |                                                                                                    | HELPDESK REQUEST - Click here to SUBMIT                                   |  |  |  |
| Home Data Stu<br>Collections Staff                                          | sent à My Forms Vener Help                                                                                                    | Help                                                                      |  |  |  |
| Related Links<br># US Dept of Education<br># NE Dept of Education<br># NCES | Collection Announcements Hada  NDE Bulletin The NDE Bulletin is sent out each week with current and upcoming information from NDE regarding data reporting. It is sent automatically to your email if you have an NDE Portal account with a specific activation code added. If you do not receive the NDE Bulletin directly and wish to receive them, please contact the NDE Helpdesk at nde.helpdesk@nebraska.gov. Current and past NDE Bulletins are available on the main NDE Website www.education.ne.gov                                                                                           |                                                                           |  |  |  |
|                                                                             | Upcoming Events                                                                                                    |                                                                           |  |  |  |
|                                                                             | District Administrators                                                                                                    |                                                                           |  |  |  |
|                                                                             | If you or any of your staff leave a District or a School, it is your responsibility to manage the access of your district personnel to any and all Data Collections<br>The District Administrator needs to review the list of users within their district for the new school year, and remove users as needed.<br>Please read the new help documentation available on the Help tab under 'District Administrator Responsibilities,' or click here.<br>Remember, our Help Desk can be reached by calling toll free at 888-285-0556 or at our local number 402-471-3151 . You can also send an email to r | , GMS, and Staff and Student Record Systems.<br>nde.helpdesk@nebraska.gov |  |  |  |

Note: Passwords must be changed every 90 days.

## **CONTROLLED ACCESS**

Most registered Portal users will see 6 tabs: Home, Data Collections, Student & Staff (NSSRS), My Profile, Forms, Viewer Links, and Help.

|                                                                             | NEBRASKA DEPARTMENT OF EDUCATION<br>Portal Helpdesk (888) 285-0556                                                                                                    |                                                                               |
|-----------------------------------------------------------------------------|----------------------------------------------------------------------------------------------------|-------------------------------------------------------------------------------|
|                                                                             | Welcome Jon Snow 4 ( JSnow                                                                                                    | v )     Portal Home   <u>Site Help</u>     Sign Out                           |
|                                                                             |                                                                                                    | HELPDESK REQUEST - Click here to SUBMIT                                       |
| Home Data Stur<br>Collections Staff                                         | udent & My Forms Vewer Help<br>/ (MSSRS) Profile Luixs                                                                                                    |                                                                               |
| Related Links<br># US Dept of Education<br># NE Dept of Education<br># NCES | Collection Announcements                                                                                                    | Help                                                                          |
|                                                                             | NDE Bulletin<br>The NDE Bulletin is sent out each week with current and upcoming information from NDE regarding data reporting. It is sent automatically to your email if you have an NDE Portal ac<br>you do not receive the NDE Bulletin directly and wish to receive them, please contact the NDE Helpdesk at nde.helpdesk@nebraska.gov. Current and past NDE Bulletins are available<br>www.education.ne.gov                                                                                                    | count with a specific activation code added. If<br>on the main NDE Website    |
|                                                                             | Upcoming Events                                                                                                    |                                                                               |
|                                                                             | District Administrators                                                                                                    |                                                                               |
|                                                                             | If you or any of your staff leave a District or a School, it is your responsibility to manage the access of your district personnel to any and all Data Collection<br>The District Administrator needs to review the list of users within their district for the new school year, and remove users as needed.<br>Please read the new help documentation available on the Help tab under 'District Administrator Responsibility,' or click here.<br>Remember, our Help Desk can be reached by calling toll free at 888-285-0556 or at our local number 402-471-3151 v. You can also send an email to | ns, GMS, and Staff and Student Record Systems.<br>o nde.helpdesk@nebraska.gov |

District Administrators will see 7 tabs: Home, Data Collections, Student & Staff (NSSRS), District Admin, My Profile, Forms, Viewer Links, and Help.

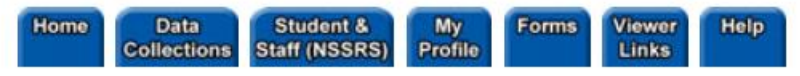

Home – The Home tab features Account Login, Collection Announcements, Upcoming Events, District Administrator information and Related Links.

Data Collections – The Data Collections tab contains available online data submission sites used to submit data to NDE.

Student & Staff (NSSRS) – ADVISER Validations, Student Uniq-ID, Staff Reporting, NSSRS Validations and NDE Staff ID collections are included in this tab.

District Admin (*District Administrators only*) – This tab contains the tools needed for District Administrators to manage access of their online collections.

My Profile – The My Profile tab allows users to add additional information and/or change existing information such as email, phone number, password, etc. (*For District Administrators: This is where the District Administrator activate code is managed.*)

Forms – In this tab, NDE's forms are available for download as PDF or Word documents.

Viewer Links – Specific program data available for public use.

Help – The help tab contains additional information and helpful documents such as Activation Code instructions and District Administrator Responsibilities.